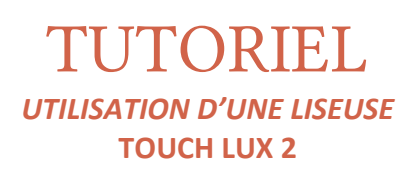

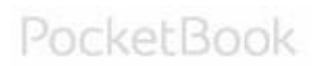

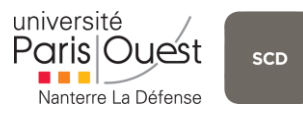

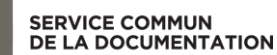

Tutoriel – Utilisation d'une liseuse PocketBook *Juillet 2015* STAGIAIRE VIDEOTHEQUE – NATHALIE BONHOMME

## CONTENU

| Prise en main                                                 | 3  |
|---------------------------------------------------------------|----|
| 1. Allumer / Eteindre la liseuse                              | 3  |
| 2. Naviguer                                                   | 4  |
| 4. Réglages                                                   | 5  |
| Luminosité : « Eclairage de facade »                          | 5  |
| Clavier virtuel                                               | 5  |
| Paramètres personnels                                         | 5  |
| Configurer sa connexion internet                              | 5  |
| Paramètres supplémentaires                                    | 6  |
| Installer et lire des livres sur sa liseuse                   | 7  |
| 1. Comptes et synchronisation                                 | 7  |
| 2. Lecture : Quelques manipulations pour améliorer sa lecture | 9  |
| Annexes                                                       |    |
| Bibliographie                                                 | 11 |
| Webographie                                                   | 11 |

#### **1. ALLUMER / ETEINDRE LA LISEUSE**

|                | adaate<br>but display<br>at display<br>at displa | MENU           |  |
|----------------|----------------------------------------------------------------------------------------------------|----------------|--|
| ACCUEIL        | +                                                                                                    | (4)            |  |
| Port Micro-USB | Fente MicroSD (mémoire)                                                                                                    | Marche / Arrêt |  |

Pour allumer la liseuse, maintenir le bouton « Marche-Arrêt » enfoncé jusqu'à l'apparition d'un sablier.

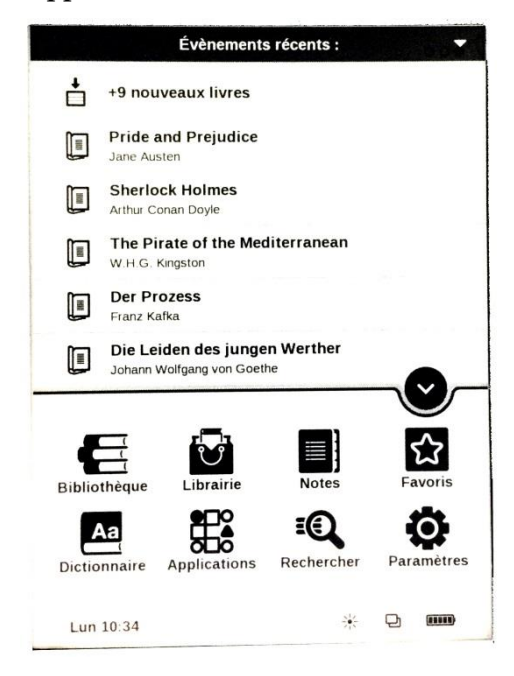

Si vous utilisez pour la première fois votre appareil, un écran pour régler la langue et l'heure de l'appareil devrait apparaître.

Pour éteindre la liseuse, maintenir le bouton « **Marche – Arrêt** » enfoncé jusqu'à l'effacement total de l'écran et son retour à la page de présentation (<u>cf.</u> 1<sup>er</sup> schéma).

#### 2. NAVIGUER

La liseuse est entièrement **tactile**. Elle s'utilise comme les autres appareils possédant cette fonction. En revanche, <u>le temps de réponse peut être long</u> : ne vous inquiétez pas si un écran peut mettre plusieurs secondes à s'afficher.

Pour **faire défiler l'écran** faites glisser votre doigt sur la surface de la liseuse, verticalement ou horizontalement selon l'effet désiré.

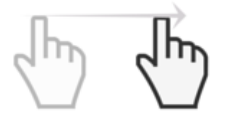

Pour faire une sélection, toucher la surface avec le bout du doigt.

Pour **retourner à un écran précédemment utilisé**, toucher le bouton « **Accueil** » puis appuyer sur les deux écrans superposés.

Lun 10:34

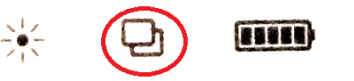

Une petite fenêtre s'affiche avec la possibilité de retourner à un écran ou d'en fermer un.

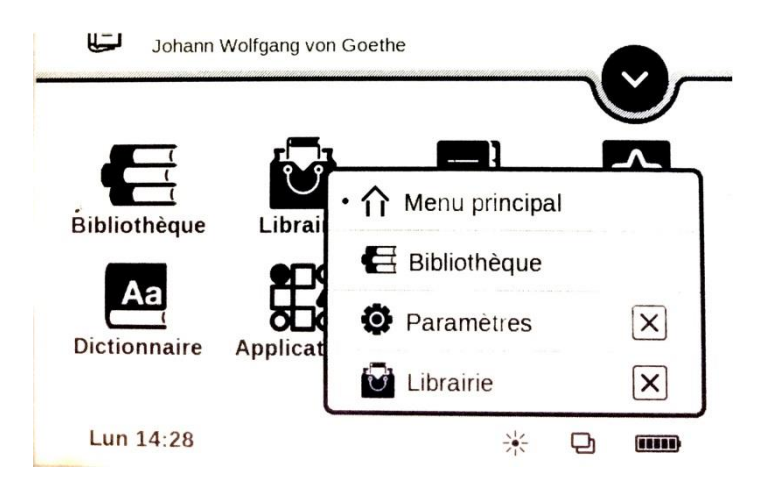

#### 4. REGLAGES

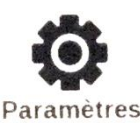

Quelques paramètres pour améliorer votre confort d'utilisation de la liseuse Touch Lux 2.

#### LUMINOSITE : « ECLAIRAGE DE FACADE »

Pour régler la luminosité, se rendre dans les **paramètres** puis appuyer sur « **Eclairage de façade** ».

| Luminosité          | $\times$    |
|---------------------|-------------|
| Éclairage de façade | ON          |
| •                   | <b></b> Ø * |

Il vous suffit ensuite de <u>faire glisser</u> avec votre doigt la petite bille pour régler la luminosité.

L'option on / off pour l'éclairage de façade sert simplement à activer ou désactiver l'éclairage de la liseuse.

#### CLAVIER VIRTUEL

Le clavier virtuel n'est pas indispensable mais il peut être utile pour se connecter à un réseau Wi-Fi ou pour faire une recherche de livre.

Pour modifier la langue du clavier, appuyer sur « Langue et clavier » puis sur « Disposition de clavier ». Lorsque vous aurez besoin du clavier, celui-ci s'affichera automatiquement avec vos paramètres.

#### PARAMETRES PERSONNELS

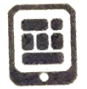

Les paramètres personnels vous permettent essentiellement de modifier <u>l'écran de</u> <u>démarrage</u> et la <u>police de lecture</u>.

#### CONFIGURER SA CONNEXION INTERNET

Pour **configurer une connexion internet**, rendez-vous dans « **Paramètres** » puis dans « **Réseau** » et « **Accès réseau** » : mettre sur « <u>on</u> ». Choisir un des réseaux disponibles comme « Eduspot-UPO » par exemple.

Si ces démarches ne fonctionnent pas, aller dans « **Applications** » puis « **Navigateur** » : vous pourrez renseigner votre identifiant et votre mot de passe d'utilisateur Paris-Ouest pour vous connecter au réseau Wi-Fi.

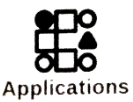

## PARAMETRES SUPPLEMENTAIRES

## CONFIGURER L'ECRAN EN MODE LECTURE

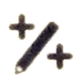

Ces réglages permettent de choisir si l'on souhaite voir afficher sur sa page de lecture un certain nombre d'icônes: la date et l'heure, le titre du livre, la charge de la batterie ou encore l'éclairage par exemple.

## INSTALLER ET LIRE DES LIVRES SUR SA LISEUSE

#### 1. COMPTES ET SYNCHRONISATION

Se rendre dans « **Paramètres** » puis dans « **Comptes et synchronisation** ». Vous pourrez alors configurer :

- La synchronisation de la liseuse avec votre ordinateur ;
- Votre compte *Dropbox* ;
- Ou encore votre compte « Librairie » pour télécharger des livres à partir de la liseuse.
- → ATTENTION : il est primordial d'avoir un compte *Adobe Digital Editions* pour lire les livres sous DRM.

A PARTIR DE SON ORDINATEUR

C'est la solution <u>la plus simple</u> et <u>la plus pratique</u> pour installer des livres sur sa liseuse dans la mesure où elle est rapide et ne nécessite pas de connexion internet.

- <u>Télécharger</u> au préalable sur son ordinateur <u>le livre qui nous intéresse</u>. Le fichier peut ne peut pas avoir le nom du livre, ni ressembler à une extension connue : cela ne veut pas dire qu'il faut le renommer. <u>Laisser le fichier tel qu'il a été téléchargé</u>.

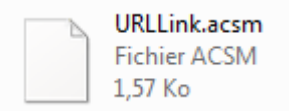

→ Ici, j'ai fait un essai avec *L'Arc d'Alfred Hitchcock* de Lydie Decobert, téléchargé depuis la base données l'**Harmathèque**.

Le fichier téléchargé s'appelle URLLink.acsm

- <u>Connecter la liseuse à l'ordinateur</u> grâce au cordon fourni. Un nouvel écran s'affiche, appuyer sur « Liaison avec le PC ».

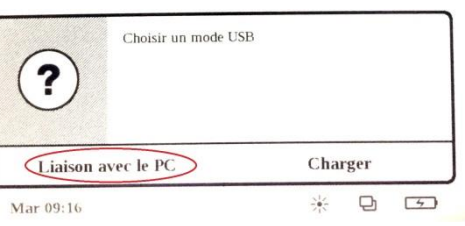

- Trouver la liseuse sur votre ordinateur parmi les autres périphériques puis doublecliquer.

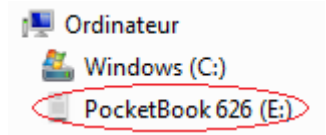

Une fois dans la liseuse, vous devriez retrouver vos différents dossiers et fichiers.
 <u>Glisser le livre téléchargé dans l'un de ces dossiers</u>. Il devrait apparaître au milieu des autres.

| Stendhal - Le Rouge et le Noir.epub     | 07/03/2012 07:41 | Fichier EPUB | 1 258 Ko |
|-----------------------------------------|------------------|--------------|----------|
| URLLink.acsm                            | 07/07/2015 09:20 | Fichier ACSM | 2 Ko     |
| Verlaine, Paul - Poemes Saturniens.epub | 07/03/2012 07:41 | Fichier EPUB | 838 Ko   |

 <u>Déconnecter</u> la liseuse de l'ordinateur. Reprendre sa liseuse, ouvrir le dossier où a été déposé le fichier : il devrait apparaître avec son vrai titre.

| E Bibl                   | liothèque: /Francais                  | Q         | <b>≡</b> • |
|--------------------------|---------------------------------------|-----------|------------|
| -                        | La Chartreuse de Parme                |           |            |
| Antress.                 | Stendhal<br>EPUB   1.1 Mo             |           |            |
| -                        | La main froide                        |           |            |
|                          | Fortuné du Boisgobey<br>EPUB   638 ko |           |            |
|                          | La Peau de chagrin                    |           |            |
| LA MEAU<br>IN CHACRIN    | Honoré de Balzac<br>EPUB   834 ko     |           |            |
|                          | La Princesse de Clèves                |           |            |
| LA PRIMESSA<br>DE CLAMES | Madame de La Fayette<br>EPUB   555 ko |           |            |
| =                        | L'arc d'Alfred Hitchcock              |           |            |
|                          | Lydie Decobert<br>ACSM   1.2 ko       |           |            |
|                          | 3 / 11                                | $\rangle$ |            |
| Mar 09:2                 | 21                                    | k D       |            |

### A PARTIR D'UNE DROPBOX

Pour réaliser cette opération à partir d'une *Dropbox*, assurez-vous d'être connecté à internet et de bien connaître vos identifiants *Dropbox*. Il faut télécharger au préalable le livre qui vous intéresse sur votre *Dropbox* dans le fichier qu'aura créé pour vous la liseuse.

- Aller dans « **Paramètres** » puis « **Comptes et synchronisation** » et enfin « **Dropbox** ».
- Utiliser « **Connexion** / **Quitter** » pour renseigner ses identifiants.
- Puis « Synchroniser maintenant ». Le fichier apparaît dans votre bibliothèque.

### A PARTIR DE LA LIBRAIRIE

Même principe pour la librairie, cependant vous devez vous créer un compte *Book Store* pour utiliser ce service.

## 2. LECTURE : QUELQUES MANIPULATIONS POUR AMELIORER SA LECTURE

#### FAIRE DEFILER LE TEXTE

Pour cela, utiliser les touches fléchées de la liseuse ou opérer un léger glissement de droite à gauche avec votre doigt. Le temps de chargement peut être plus ou moins long.

MODIFIER LA TAILLE, L'ESPACEMENT ET LA POLICE DU TEXTE

 Appuyer sur le bouton « Menu » : une barre apparait en haut (paramètres) et en bas (luminosité).

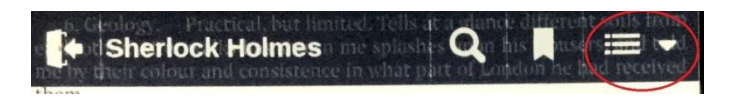

- Appuyer sur l'icône en haut à droite. Choisir « **Paramètres** ». Pour revenir en arrière, appuyer sur la flèche tournée vers la gauche, en haut à droite.

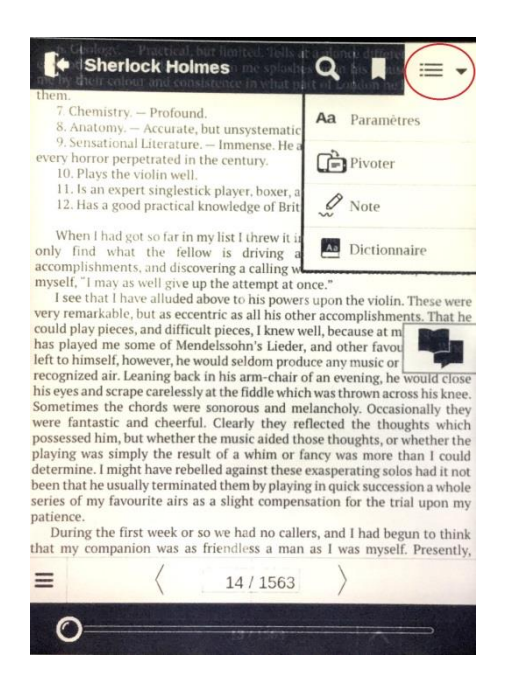

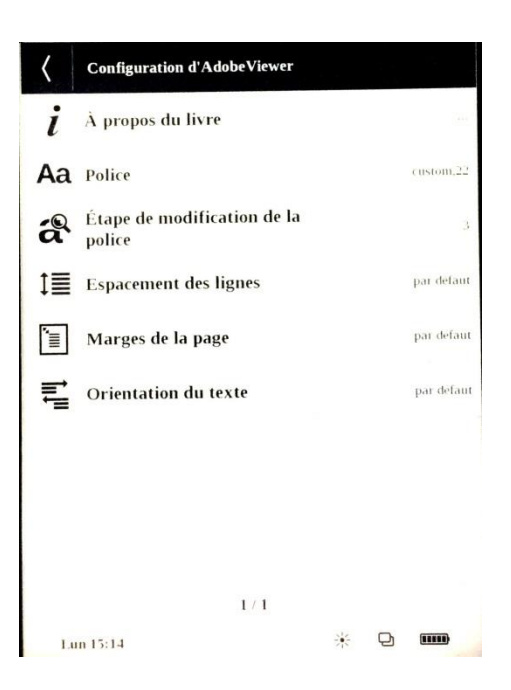

#### PRENDRE DES NOTES

- Appuyer sur le bouton « **Menu** » puis sur l'icône en haut à droite, comme pour les paramètres.
- Appuyer sur « Note ». Vous devriez accéder à cet écran :

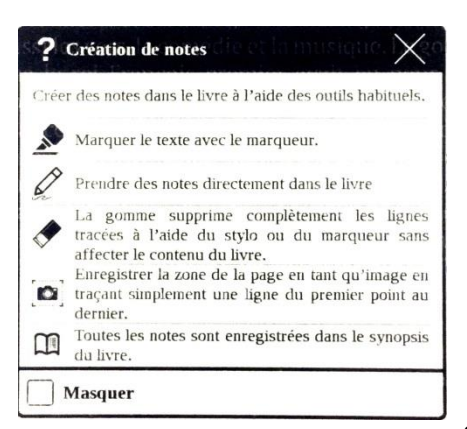

# ANNEXES

# 1. <u>Récapitulatif des conditions d'accès à l'offre d'e-books du SCD</u>

|                                    | Lecture en<br>ligne | Lecture en ligne :<br>nombre d'accès<br>simultanés                                                                                                    | Téléchargement                                                                                 | DRM (pour les<br>livres en<br>teléchargement) =<br>utilisation d'Adobe<br>digital édition<br>nécessaire | Telechargement ou<br>« prêt » : duree                                                                  | Nombre de<br>teléchargement /<br>« prêts » simultanés<br>possibles                                                |
|------------------------------------|---------------------|----------------------------------------------------------------------------------------------------|------------------------------------------------------------------------------------------------|----------------------------------------------------------------------------------------------------|----------------------------------------------------------------------------------------------------|----------------------------------------------------------------------------------------------------|
| Cairn                              | - Oui               | - Pas de restriction                                                                                                    | - Non                                                                                          | - Sans objet                                                                                            | - Sans objet                                                                                           | - Sans objet                                                                                                    |
| Bibliothèque<br>Dalloz             | - Oui               | <ul> <li>10 accès simultanés à<br/>l'ensemble de la base</li> </ul>                                                                                        | - Non                                                                                          | - Sans objet                                                                                            | - Sans objet                                                                                           | - Sans objet                                                                                                    |
| Numerique<br>Premium               | - Oui               | - Pas de restriction                                                                                                    | - Non                                                                                          | - Sans objet                                                                                            | - Sans objet                                                                                           | - Sans objet                                                                                                    |
| Classiques<br>Garnier<br>Numérique | - Oui               | - Pas de restriction                                                                                                    | - Non                                                                                          | - Sans objet                                                                                            | - Sans objet                                                                                           | - Sans objet                                                                                                    |
| Harmathèque                        | - Oui               | - Pas de restriction                                                                                                    | - Oui                                                                                          | - Avec DRM                                                                                              | - Téléchargement de<br>14 jours par défaut<br>(au-delà, le livre doit<br>être téléchargé à<br>nouveau) | - 3 téléchargements<br>simultanés                                                                                 |
| Ebscohost                          | - Oui               | <ul> <li>1 à 3 accès simultanés</li> <li>Accès en ligne et en<br/>téléchargement cumulés</li> <li>L'achat en 1 accès<br/>unique est majoritaire</li> </ul> | - Oui<br>- L'usager doit se<br>créer un compte<br>gratuit sur<br>EbscoHost pour<br>télécharger | - Avec DRM                                                                                              | - Téléchargement de<br>7 jours par défaut                                                              | <ul> <li>1 à 3 accès simultanés</li> <li>Accès en ligne et en<br/>téléchargement cumulés</li> </ul>               |
| Open Edition                       | - Oui               | - Pas de restriction                                                                                                    | - Oui                                                                                          | - Sans DRM                                                                                              | <ul> <li>Nombre et durée de<br/>téléchargement<br/>illimités</li> </ul>                                | - Pas de restriction                                                                                              |
| Dawsonera                          | - Oui               | - Dans la limite de 400<br>consultations de 24h par<br>ouvrage et par an                                                                                   | - Oui                                                                                          | - Sans DRM                                                                                              | - Téléchargement de<br>7 jours                                                                         | - Dans la limite de 400<br>consultations par ouvrage<br>par an (1 téléchargement<br>de 24h = une<br>consultation) |

## BIBLIOGRAPHIE

• Manuel d'utilisation PocketBook Touche Lux 2, *PocketBook*, [En ligne]. <u>download.pocketbook-int.com/626/upd/626W/User Guide PocketBook 626(FR).pdf</u> (Consulté le 07/07/2015)

#### WEBOGRAPHIE

http://www.pocketbook-int.com/fr/products/pocketbook-touch-lux-2 (consulté le 07/07/2015)